# Steamfitters Local #353 Online Fringe Remittance

- 1. Navigate to <a href="https://payments.steamfitters353.com/">https://payments.steamfitters353.com/</a>
- 2. Click on "Contractor Login" button

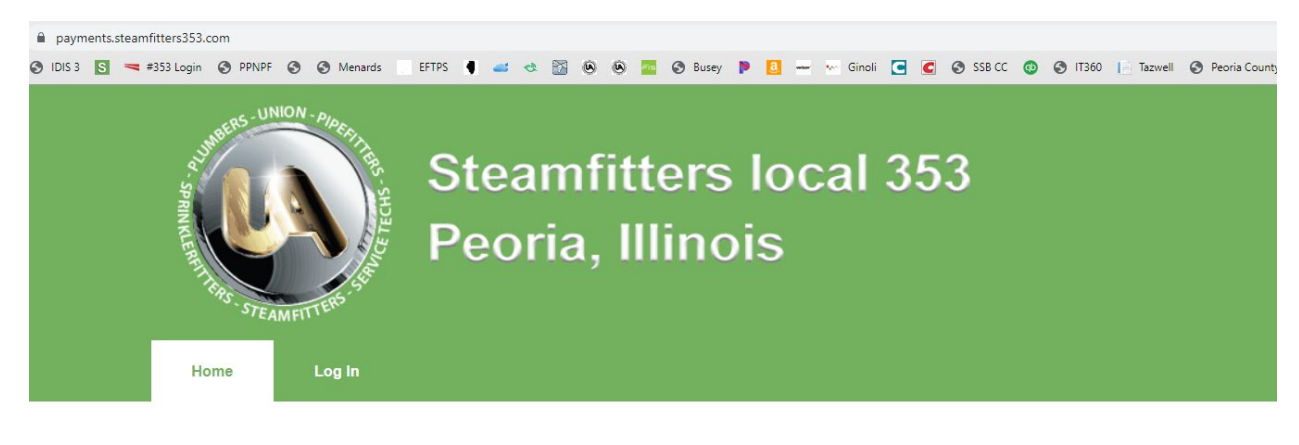

# Home

Welcome to the Steamfitters 353 user portal.

Both contractors and members can log in to access special features and information.

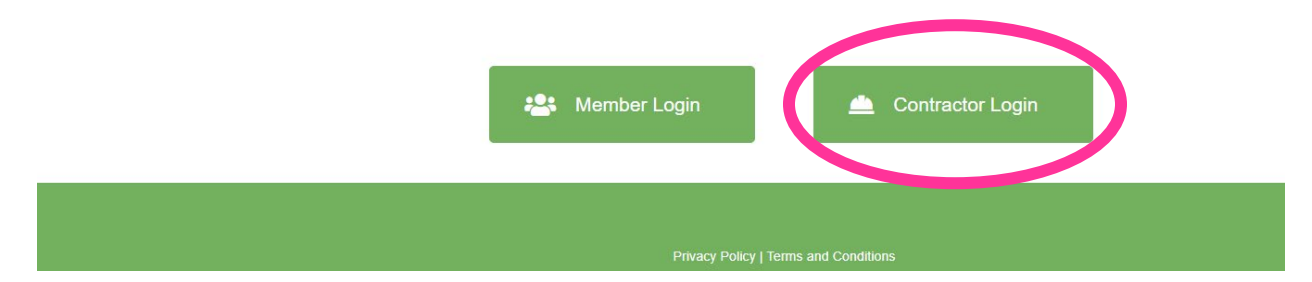

3. Enter your username and password then click "login."

|       | STE/                                                                                                    | IMFITTEN                                                           |                                                                                                    |                                                    |                   |
|-------|----------------------------------------------------------------------------------------------------|--------------------------------------------------------------------|----------------------------------------------------------------------------------------------------|----------------------------------------------------|-------------------|
|       | Home                                                                                                    | Log In                                                             |                                                                                                    |                                                    |                   |
|       |                                                                                                    |                                                                    | Fringe                                                                                                    | Entry                                              |                   |
| NOTE: | For Members: Your username is you<br>Your initial password is your birthday<br>For Contractors: Please use your use | r 9 digit card number<br>in the following forn<br>emame and passwo | r. If your card number isn't 9 digits, please add 2 zeros to<br>nat: MMDDYYYY (ex. 03141976).<br>rd provided by the local union. Please call our office if you | the beginning.<br>u need assistance with your user | name or password. |
|       |                                                                                                    |                                                                    | Card Number or Email Address                                                                                                    | steamfitters                                       |                   |
|       |                                                                                                    |                                                                    | Password                                                                                                    |                                                    |                   |
|       |                                                                                                    |                                                                    | Log                                                                                                    | In                                                 |                   |

4. Select the Month and Year you would like to remit fringes for

|             | Home                  | Enter Fringes                   | Print Fringes | Make a Paymer        | nt Log    | Out   |          |     |         | Q    |      |        |
|-------------|-----------------------|---------------------------------|---------------|----------------------|-----------|-------|----------|-----|---------|------|------|--------|
|             |                       |                                 |               | Fringe               | e Entry   | 1     |          |     |         |      |      |        |
| Month/Year: | Select Month          | <ul> <li>Select Year</li> </ul> |               | •                    |           |       |          |     |         |      |      |        |
| Fringe Re   | Select Month          | Ê                               |               |                      |           |       |          |     |         |      |      |        |
| Member N    | January               | ırs Nat.<br>rked Pensi          | ITF           | Local H&W<br>Pension | Education | WCIBT | Industry | PEC | Annuity | PTDC | Dues | Tricon |
| Submit F    | March<br>April<br>May | Export Re                       | set Form Subn | nit No Work          |           |       |          |     |         |      |      |        |
|             |                       | •                               |               |                      |           |       |          |     |         |      |      |        |

5. The members that have been referred to your company will automatically populate. Enter the hours worked for each member in the hours column and the amount due for each fund will calculate. If the funds do not calculate properly due to any reason, you can override the amounts in each column. This will frequently occur when apprentices receive raises midmonth. If a member's amounts are not properly calculating for any reason other than a midmonth raise or new contract, please contact Dayna Streenz at dstreenz@ua353.com 309-633-1353 so the error can be corrected.

| Month/Year: May   |      |            | • 2020          |                 |       | •                |        |           |       |          |       |         |       |        |        |
|-------------------|------|------------|-----------------|-----------------|-------|------------------|--------|-----------|-------|----------|-------|---------|-------|--------|--------|
| Fringe Report     |      |            |                 |                 |       |                  |        |           |       |          |       |         |       |        |        |
| Member Name       | SSN  | Level      | Hours<br>Worked | Nat.<br>Pension | ITF   | Local<br>Pension | H&W    | Education | WCIBT | Industry | PEC   | Annuity | PTDC  | Dues   | Tricon |
| DOAN, CHRISTINA   |      | 0          | 0.00            | 0.00            | 0.00  | 0.00             | 0.00   | 0.00      | 0.00  | 0.00     | 0.00  | 0.00    | 0.00  | 0.00   | 0.00   |
| HOWARD, MICHAEL T |      | U¢         | 160.00          | 400.00          | 16.00 | 1804.80          | 1240.0 | 169.60    | 25.60 | 38.40    | 11.20 | 128.00  | 46.40 | 284.80 | 6.40   |
| LUNDGREN, ANITA   |      | 0          | 0.00            | 0.00            | 0.00  | 0.00             | 0.01   | 0.00      | 0.00  | 0.00     | 0.00  | 0.00    | 0.00  | 0.00   | 0.00   |
| OBRIEN, PATRICK T |      | UO         | 0.00            | 0.00            | 0.00  | 0.00             | 0.00   | 0.00      | 0.00  | 0.00     | 0.00  | 0.00    | 0.00  | 0.00   | 0.00   |
| WOODING, EVAN R   |      | UO         | 0.00            | 0.00            | 0.00  | 0.00             | 0.00   | 0.00      | 0.00  | 0.00     | 0.00  | 0.00    | 0.00  | 0.00   | 0.00   |
|                   |      | Totals:    | 160.00          | 400.00          | 16.00 | 1804.80          | 1240.0 | 169.60    | 25.60 | 38.40    | 11.20 | 128.00  | 46.40 | 284.80 | 6.40   |
|                   | Gra  | ind Total: | 4171.21         |                 |       |                  |        |           |       |          |       |         |       |        |        |
| Submit Fringes    | Save | Print      | Export          | Reset Form      | Subr  | nit No Work      |        |           |       |          |       |         |       |        |        |

### Fringe Entry

6. Once all hours have been entered, verify the totals at the bottom agree to your payroll system. If you would like to save the information and work on it later, you can click the "Save" button. If you are ready to submit the hours, click on "Submit Fringes."

|                   |      |            |                 |                 |       |                  | 5      |           |       |          |       |         |        |        |        |
|-------------------|------|------------|-----------------|-----------------|-------|------------------|--------|-----------|-------|----------|-------|---------|--------|--------|--------|
| Month/Year: May   |      |            | ▼ 2020          |                 |       | •                |        |           |       |          |       |         |        |        |        |
| Fringe Report     |      |            |                 |                 |       |                  |        |           |       |          |       |         |        |        |        |
| Member Name       | SSN  | Level      | Hours<br>Worked | Nat.<br>Pension | ITF   | Local<br>Pension | H&W    | Education | WCIBT | Industry | PEC   | Annuity | PTDC   | Dues   | Tricon |
| DOAN, CHRISTINA   |      | 0          | 0.00            | 0.00            | 0.00  | 0.00             | 0.00   | 0.00      | 0.00  | 0.00     | 0.00  | 0.00    | 0.00   | 0.00   | 0.00   |
| HOWARD, MICHAEL T |      | UO         | 160.00          | 400.00          | 16.00 | 1804.80          | 1240.0 | 169.60    | 25.60 | 38.40    | 11.20 | 128.00  | 46.40  | 284.80 | 6.40   |
| LUNDGREN, ANITA   |      | 0          | 0.00            | 0.00            | 0.00  | 0.00             | 0.01   | 0.00      | 0.00  | 0.00     | 0.00  | 0.00    | 0.00   | 0.00   | 0.00   |
| OBRIEN, PATRICK T |      | UO         | 160.00          | 400.00          | 16.00 | 1804.80          | 1240.0 | 169.60    | 25.60 | 38.40    | 11.20 | 128.00  | 46.40  | 284.80 | 6.40   |
| WOODING, EVAN R   |      | UO         | 160.00          | 400.00          | 16.00 | 1804.80          | 1240.0 | 169.60    | 25.60 | 38.40    | 11.20 | 128.00  | 46.40  | 284.80 | 6.40   |
|                   |      | Totals:    | 480.00          | 1200.00         | 48.00 | 5414.40          | 3720.0 | 508.80    | 76.80 | 115.20   | 33.60 | 384.00  | 139.20 | 854.40 | 19.20  |
|                   | Gr   | and Total: | 12513.61        |                 |       |                  |        |           |       |          |       |         |        |        |        |
| Submit Fringes    | Save | Print      | Export          | Reset Form      | Subm  | nit No Work      |        |           |       |          |       |         |        |        |        |

## Fringe Entry

#### Notes:

- If a member did not have any hours worked in Local #353's jurisdiction for the month you are reporting, just leave the hours column black (I did this for Anita & Christy above to show that it is possible).
- If a member is showing up on your report and they no longer work for you, please contact Ronnie Harris (<u>rharris@ua353.com</u> or 309-633-1353) and they will be laid off in the MemberTrak system, which will then remove them from your online report.
- If a member is NOT showing up on your report that should be there, please also call Ronnie Harris and they will be referred out to your company in MemberTrak which will then add them to your online report.
- If you had no work in Local #353's jurisdiction for the month, click the "Submit No Work" button and you are done.

7. Click "OK" on the verification popup to submit hours. If you accidentally clicked "submit" before you were ready, you can click on "cancel" and go back to the previous screen.

| Steamhitters Local 353   X V Fringe Entry - Steamhitters 353 - X + |               |             |            |            |               |               |        |       |        |          |            |          |        | - u       |
|--------------------------------------------------------------------|---------------|-------------|------------|------------|---------------|---------------|--------|-------|--------|----------|------------|----------|--------|-----------|
| $\rightarrow$ C $\triangle$ $\triangleq$ payments.                 | steamfitter   | s353.com/fr | inge-entry |            |               |               |        |       |        | ☆        | <b>(2)</b> | N. 👰     |        | nt Paused |
| Apps 😽 📐 🕥 IDIS 3 S                                                | <b>=</b> #353 | Login  P    | PNPF 🕥     | paymen     | ts.steamfitte | rs353.com     | savs   |       | P      | <u>a</u> | 🐜 Ginoli   | <b>C</b> | SSB CC | IT360     |
| Home                                                               | Ente          | r Fringes   | Print      | Are you s  | sure you want | to submit fri | inges? |       |        |          |            |          | Q      |           |
| HOWARD, MICHAEL                                                    | UO            | 160.00      | 400.00     |            |               |               | C      | ОК    | ancel  | 11.2     | 128.00     | 46.40    | 284.{  | 6.40      |
| LUNDGREN, ANITA                                                    | 0             | 0.00        | 0.00       | 0.00       | 0.00          | 0.00          | 0.00   | 0.00  | 0.00   | 0.00     | 0.00       | 0.00     | 0.00   | 0.00      |
| OBRIEN, PATRICK 1                                                  | UO            | 160.00      | 400.00     | 16.C       | 1804.8        | 1240          | 169.60 | 25.60 | 38.40  | 11.2     | 128.00     | 46.40    | 284.{  | 6.40      |
| WOODING, EVAN R                                                    | uo            | 160.00      | 400.00     | 16.C       | 1804.8        | 1240          | 169.60 | 25.60 | 38.40  | 11.2     | 128.00     | 46.40    | 284.{  | 6.40      |
|                                                                    | Totals:       | 480.00      | 1200.0     | 48.C       | 5414.4        | 3720          | 508.80 | 76.80 | 115.20 | 33.6     | 384.00     | 139.2    | 854.4  | 19.20     |
| Gra                                                                | and Total:    | 12513.60    |            |            |               |               |        |       |        |          |            |          |        |           |
| Submit Fringes S                                                   | ave           | Print       | Export     | Reset Form | Submi         | t No Work     |        |       |        |          |            |          |        |           |

## You will get another popup confirming that fringes have been submitted. Click "OK"

| S Steam                         | fitters Loca | 1 353 | I      | ×       | 🚯 Fr         | ringe Entry  | / – Steamf | tters 353 | 3 – I 🗙 | +         |         |                |        |     |    |    |   |          |
|---------------------------------|--------------|-------|--------|---------|--------------|--------------|------------|-----------|---------|-----------|---------|----------------|--------|-----|----|----|---|----------|
| $\leftrightarrow$ $\rightarrow$ | сò           |       | paym   | ents.st | eamfitte     | ers353.o     | om/fring   | e-entry   | 1       |           |         |                |        |     |    |    |   | ☆        |
| Apps                            | GSA 🖂        | 0     | IDIS 3 | S       | <b>#</b> #35 | i3 Login     | S PPN      | PF 📀      | p       | avment    | s.stear | mfitters353.co | m savs |     |    |    | P | <u>a</u> |
|                                 |              |       | `*S    | STEAL   | NFITTER      | <b>х</b> э ( |            |           | Fr      | ringes Su | bmitte  | d!             | , î    |     |    |    |   |          |
|                                 |              |       | Home   |         | En           | iter Fring   | es         | Pi        | rint    |           |         |                |        |     | (  | ОК |   |          |
|                                 |              |       |        |         |              |              |            |           |         |           |         | Fringe         | e Ei   | ntr | ſУ |    |   |          |
| Mont                            | th/Year:     | June  |        |         |              |              | • 20       | 20        |         |           |         | •              |        |     |    |    |   |          |
| Frin                            | ige Re       | port  |        |         |              |              |            |           |         |           |         |                |        |     |    |    |   |          |
| s                               | ubmit Fri    | nges  | SS     | Sav     | /e           | Print        | Exp        | ort       | Rese    | et Form   | ocal    | Submit No Work | Educat |     |    |    |   |          |
|                                 |              |       |        |         |              | Worked       | i Pe       | nsion     |         | P         | ensior  | n              |        |     |    |    |   |          |
|                                 |              |       |        |         |              |              |            |           |         |           |         |                |        |     |    |    |   |          |

## 8. Click on the "Make a Payment" tab

|                 | Home | Enter Fringes         | Print Fringe        | s Make             | a Payment    | Log Out |          |     |         |      | Q    |        |
|-----------------|------|-----------------------|---------------------|--------------------|--------------|---------|----------|-----|---------|------|------|--------|
|                 |      |                       |                     | Fri                | nge En       | try     |          |     |         |      |      |        |
| Month/Year: Jur | e    | Ŧ                     | 2020                |                    | <b>,</b>     |         |          |     |         |      |      |        |
| Fringe Repo     | rt   |                       |                     |                    |              |         |          |     |         |      |      |        |
| Member Name     | SSN  | Level Hours<br>Worked | Nat. ITF<br>Pension | Local H<br>Pension | &W Education | N WCIBT | Industry | PEC | Annuity | PTDC | Dues | Tricon |
| Submit Fringe   | s S  | ave Print             | Export Reset F      | orm Submit         | No Work      |         |          |     |         |      |      |        |

9. Fill out the fields with red \* next to them, then click "Submit" and then on any confirmation popups that follow. The ACH amount is pre-populated. Please note that if you do not submit an ACH payment, then Local #353 will not receive the hours you submitted. The system will look to match all submitted fringes with an ACH payment, if there is no payment, the hours are automatically voided.

| Home                               | Enter Fringes    | Print Fring           | es        | Make a Payment | Log Out |
|------------------------------------|------------------|-----------------------|-----------|----------------|---------|
|                                    |                  |                       |           | ACH Pay        | yment   |
| * Indicates Require                | d Field          |                       |           |                |         |
| Month/Year:<br>Amount (USD):       |                  | Jun 2020<br>12,513.60 |           |                |         |
| * First Name:                      |                  |                       |           | ±.             |         |
| * Last Name:                       |                  |                       |           |                |         |
| * Email:                           |                  |                       |           |                |         |
| Company:                           |                  | STEAMFITTE            | RS LOCA   | AL #353        |         |
| * Street Address                   | 1:               | 6304 W. Deve          | lopment l | Drive          |         |
| Street Address                     | 2:               |                       |           |                |         |
| * City:                            |                  | Peoria                |           |                |         |
| * State:                           |                  | IL                    |           |                |         |
| * Zip:                             |                  | 61604                 |           |                |         |
| * Phone:                           |                  |                       |           |                |         |
| * Routing Number                   | er:              |                       |           |                |         |
| <ul> <li>Routing Number</li> </ul> | er Confirmation: |                       |           |                |         |
| * Account Numb                     | er:              |                       |           |                |         |
| * Account Numb                     | er Confirmation: |                       |           |                |         |
| * Account Type:                    |                  | Checking V            |           |                |         |
| Submit                             |                  |                       |           |                |         |

10. The next page is confirming the amount, fringe month/year, and account information. Verify all information is correct and then click the "confirm" button to finalize the transaction. If this step is skipped, no funds will be ACH'd and the fringe hours will be deleted from the system.

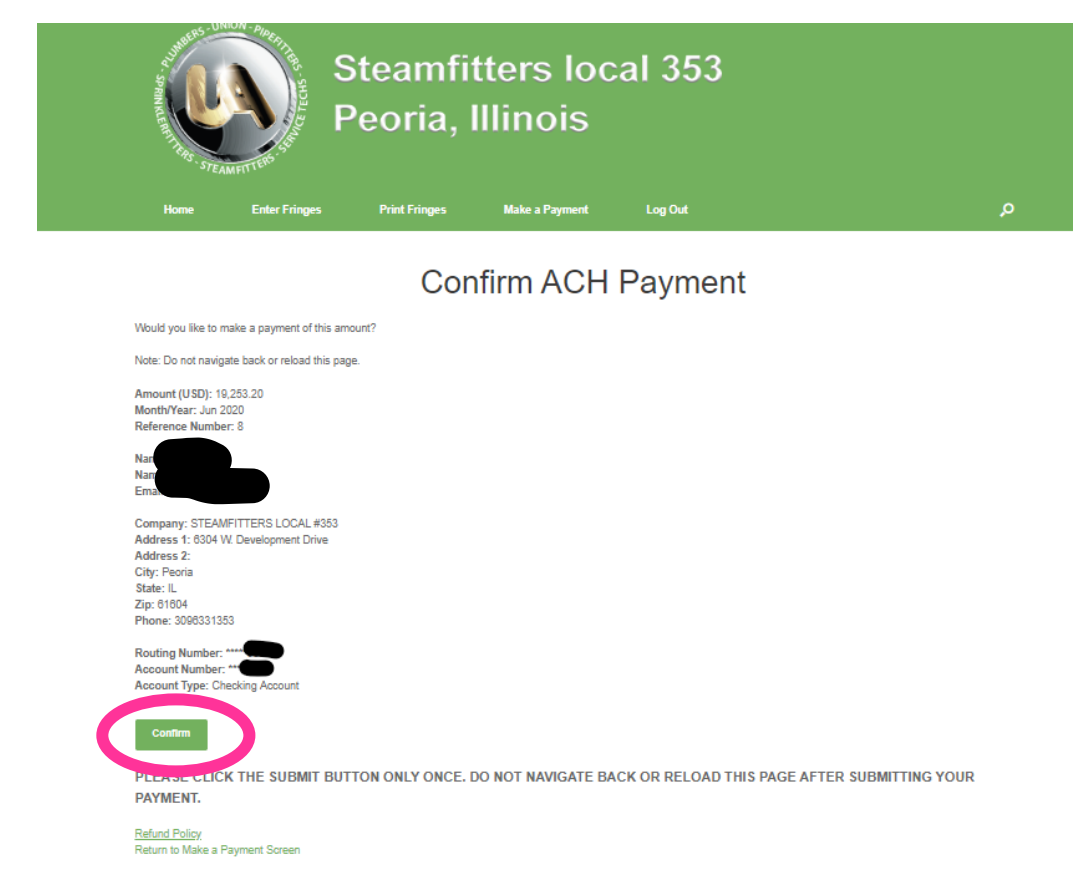

11. The last screen is a confirmation screen that the fringes were successfully submitted and that the ACH is pending. You are finished with the process. The following steps will guide you through how to print fringes submitted through the portal.

| Make at synthic       Log Out         Process ACH Payment         ** Success **         Your ACH payment was completed successfully and is pending settlement.         Refrence Number: 8<br>Status: Pending         Thank you for your payment. | Uomo                                | Enter Eringer   | Print Ecingar       | Make a Dayment      | Los Out  |
|----------------------------------------------------------------------------------------------------|-------------------------------------|-----------------|---------------------|---------------------|----------|
| ** Success **         Your ACH payment was completed successfully and is pending settlement.         Refrence Number: 8         Status: Pending         Thank you for your payment.                                                              | nome                                | chier Fringes   | rint ringes         | make a Fayment      | Log Out  |
| ** Success **<br>Your ACH payment was completed successfully and is pending settlement.<br>Refrence Number: 8<br>Status: Pending<br>Thank you for your payment.                                                                                  |                                     |                 | Pro                 | cess ACH            | Payment  |
| Your ACH payment was completed successfully and is pending settlement.<br>Refrence Number: 8<br>Status: Pending<br>Thank you for your payment.                                                                                                   | ** Succes                           | S **            |                     |                     |          |
| Refrence Number: 8<br>Status: Pending<br>Thank you for your payment.                                                                                                    | Your ACH page                       | yment was comp  | pleted successfully | and is pending sett | tlement. |
| Thank you for your payment.                                                                                                    | Refrence Number:<br>Status: Pending | 8               |                     |                     |          |
|                                                                                                    | Thank you fo                        | r your payment. |                     |                     |          |
| Return to Fringe Entry Screen Return to Home Page                                                                                                    | Return to Fringe En                 | try Screen Retu | rn to Home Page     |                     |          |
|                                                                                                    |                                     |                 |                     |                     |          |

12. Click on the "Print Fringes" tab to print or export previously submitted hours

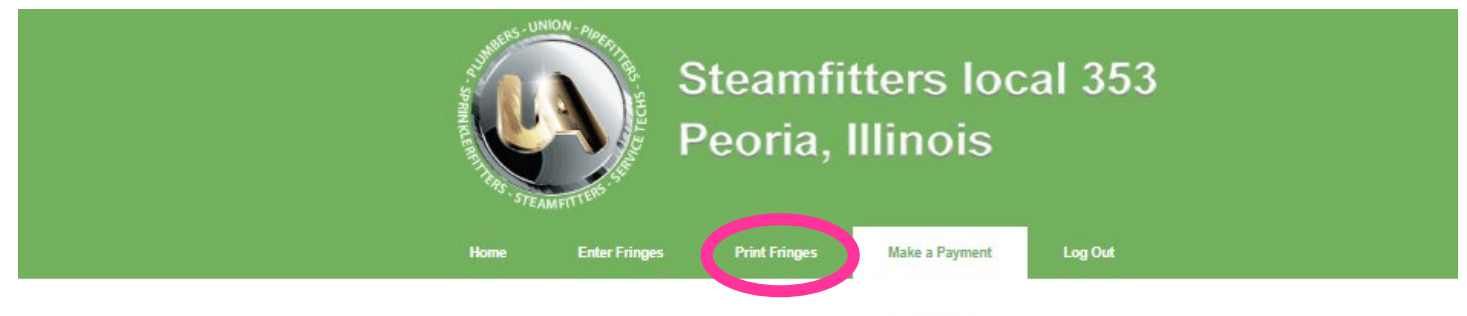

ACH Payment

Select the Fringe Submission month you would like to review and click on the "Select" button

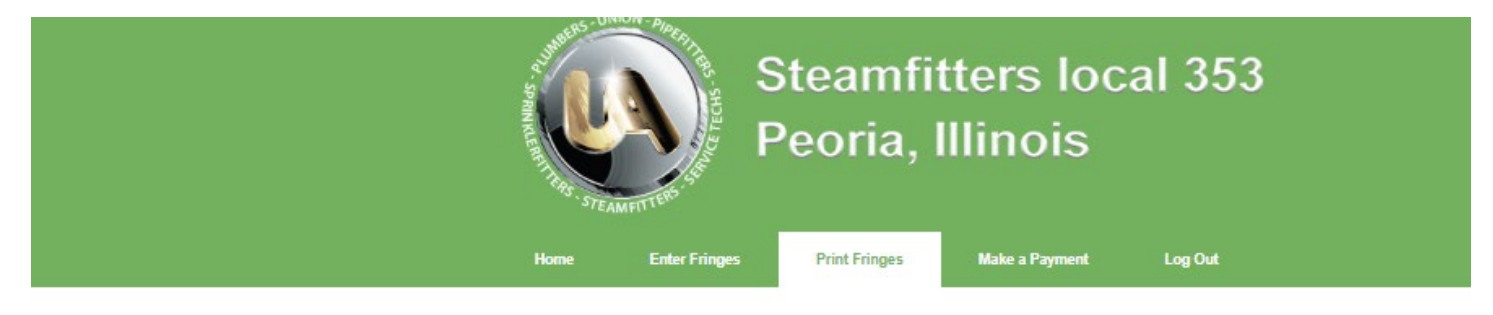

# **Print Fringe Entries**

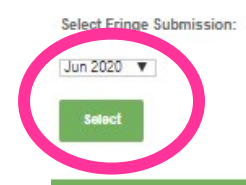

Click on the "Print" or "Export" buttons then save the files as needed.

|                   |                                                                                                    |              |        |       |        |       | Prin      | ıt Fri | nge Er                          | itries  |                 |          |              |               |         |          |        |
|-------------------|----------------------------------------------------------------------------------------------------|--------------|--------|-------|--------|-------|-----------|--------|---------------------------------|---------|-----------------|----------|--------------|---------------|---------|----------|--------|
| Print Export      |                                                                                                    |              |        |       |        |       |           |        |                                 |         |                 |          |              |               |         |          |        |
|                   |                                                                                                    |              |        |       |        |       |           | Dat    | Jun 2020<br>e Entered: 08/15/20 | 20      |                 |          |              |               |         |          |        |
| Member Name       |                                                                                                    | Hours Worked | Dues   | ITF   | PTDC   | WCIBT | Education | PEC    | PEC Default                     | Savings | Savings Default | H&W      | Nat. Pension | Local Pension | Annuity | Industry | Tricon |
| HOWARD, MICHAEL T |                                                                                                    | 160.00       | 284.80 | 16.00 | 46.40  | 25.60 | 169.60    | 0.00   | 11.20                           | 0.00    | 0.00            | 1,240.00 | 400.00       | 1,804.80      | 128.00  | 38.40    | 6.40   |
| OBRIEN, PATRICK T |                                                                                                    | 160.00       | 284.80 | 16.00 | 46.40  | 25.60 | 169.60    | 0.00   | 11.20                           | 0.00    | 0.00            | 1,240.00 | 400.00       | 1,804.80      | 128.00  | 38.40    | 6.40   |
|                   | U                                                                                                    | 160.00       | 284.80 | 16.00 | 46.40  | 25.60 | 169.60    | 0.00   | 11.20                           | 0.00    | 0.00            | 1,240.00 | 400.00       | 1,804.80      | 128.00  | 38.40    | 6.40   |
| WOODING, EVAN R   | and the second second se |              | 054.40 | 49.00 | 429.20 | 76.80 | 508.80    | 0.00   | 33.60                           | 0.00    | 0.00            | 3 720 00 | 1 200 00     | 5 414 40      | 384.00  | 115 20   | 19 20  |

Additional Notes:

- If you have submitted fringes and determined that they were incorrect, please contact Dayna Streenz and we can void the fringes in our system. Please note that this needs to happen prior to the ACH processing for it to work; so, the sooner the error is discovered, the better.